# CITIZEN ACCESS

How to maneuver through and use the new look of <a href="https://citizenaccess.cabarruscounty.us">https://citizenaccess.cabarruscounty.us</a>

## YOU CAN NOW USE DIFFERENT BROWSERS

- Citizen Access now works on any up-to-date browser, including Internet Explorer, Microsoft Edge, Google Chrome, Safari, or Mozilla Firefox.
- So, <u>https://citizenaccess.cabarruscounty.us</u> will work from your computer, laptop, tablet, or phone.

## LOGGING IN

Log in as you always have, putting in your user name or email address along with your password.

| Home | Q Search - | + New - | 🖻 Request 🝷                                                                                                    | ?Help                                                                                                    |                                      |       |
|------|------------|---------|----------------------------------------------------------------------------------------------------|----------------------------------------------------------------------------------------------------|--------------------------------------|-------|
|      |            |         |                                                                                                    |                                                                                                    | La Decision for an Arcount I         | Locia |
|      |            |         |                                                                                                    | Announce<br>Concord<br>NORTH CAROLINA<br>High Performance Living                                                                                                    | ments Register for an Account i      | Login |
|      |            |         |                                                                                                    |                                                                                                    | Search                               | Q.    |
|      |            |         | Home Plan Revie                                                                                                    | w Building and Trade County Enforcement Concord Planning                                                                                                    |                                      |       |
|      |            |         | Advanced Search                                                                                                    |                                                                                                    |                                      |       |
|      |            |         | User Name or E-                                                                                                    | mail: Password: ••••••• Login >                                                                                                    |                                      |       |
|      |            |         | Remember me on th                                                                                                    | is computer I've forgotten my password New Users: Register for an Account                                                                                                    |                                      |       |
|      |            |         | Welcome to AC<br>Cabarrus County and<br>a day, 7 days a week.<br>1) Register for an A<br>2) Authorize your A<br>3) Review submitta | CCELA Citizen Access<br>the City of Concord are pleased to offer our citizens, businesses, and visitors access to our one stop shop planning, zoning, permitting<br>Coming Fall of 2017 - City of Kannapolis will join our one stop shop ACCELA Citizen Access for Electronic Plan Review.<br>CA user account.<br>CA user account to pull permits and schedule inspections<br>I requirements for submitting plans for review | and inspection services online, 24 h | nours |

## SUBMITTING NEW RECORDS/PERMITS

 You can submit for a permit or plan review by going to the correlating tab, whether it's Plan Review, Building and Trade, or Concord Planning.

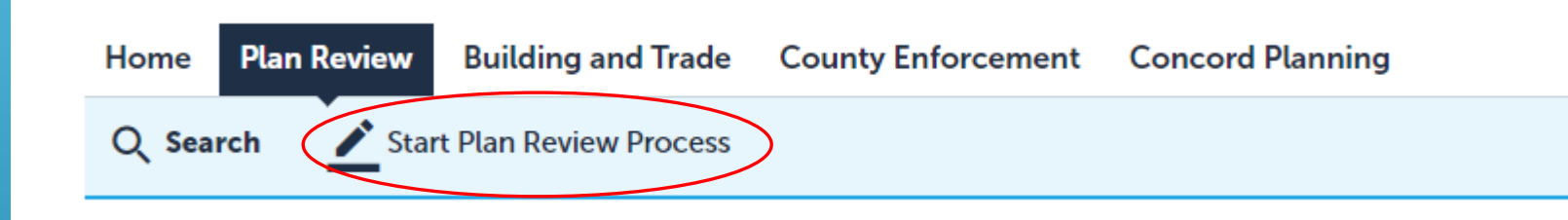

- ▶ Under each, there's a link to click to start a new application.
  - ► In Plan review, it says "Start Plan Review Process" as shown above.
  - ▶ In Building and Trade, the link says "Create Building and Trade Permit"
  - In Concord Planning, the link says "Concord Planning"

### Once you've begun an application, you first must accept the disclaimer in order to continue. Check that box, then you can click "Continue Application".

Ŧ

**Online Permits Application** 

I certify that I am licensed by the appropriate NC licensing board and that my license is currently valid.

Additionally, I certify that I am in compliance with all North Carolina contractor laws regarding my license and this particular project and permit. I understand that obtaining a permit under false pretenses is illegal and may result in penalties, legal action, fines and/or prosecution to the extent allowed by law.

I have read and accepted the above terms.

**Continue Application »** 

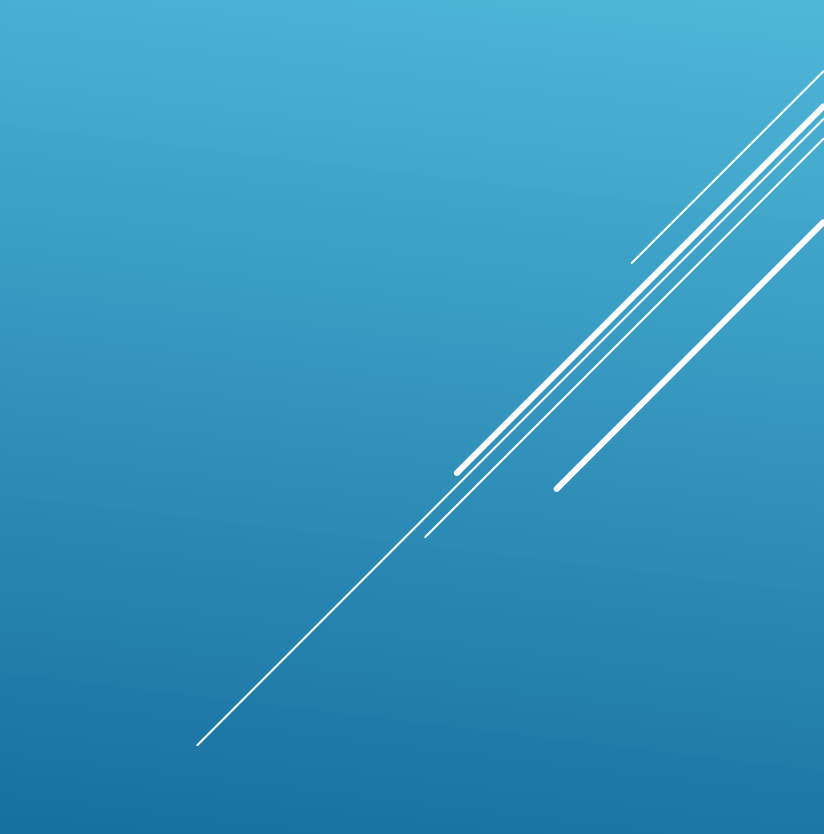

You then enter in your work location. Put the street address in the From box, add the street name, then click Search. If more than one result shows, click "select" under the Action column to pick the correct one.

| Enter Work Location                                           |                 |         |       |       |                |                           |       |   |
|---------------------------------------------------------------|-----------------|---------|-------|-------|----------------|---------------------------|-------|---|
| *Street No.:     *Street Name:       65     -     To          |                 |         |       |       |                |                           |       |   |
| Search Clear                                                  |                 |         |       |       |                |                           |       |   |
| Select one address(2 items):<br>Showing 1-2 of 2              |                 |         |       |       |                |                           |       |   |
| Address                                                       | Description     | City    | State | Zip   | Parcel         | Owner                     | Actio | n |
| 65 CHURCH ST N, 201874.00000000,<br>CONCORD CABARRUS NC 28025 | 201874.00000000 | CONCORD | NC    | 28025 | 56208848520000 | FIRST PRESBYTERIAN CHURCH | Selec | x |
| 65 CHURCH ST S, 2195.00000000,<br>CONCORD CABARRUS NC 28025   | 2195.00000000   | CONCORD | NC    | 28025 | 56209779530000 | CABARRUS COUNTY           | Selec | * |
| 4                                                             |                 |         |       |       |                |                           |       |   |

#### On this next screen, you need to pick the service you're wanting.

Note - trade services only show if your license allows for that trade service and is up-to-date in our system.

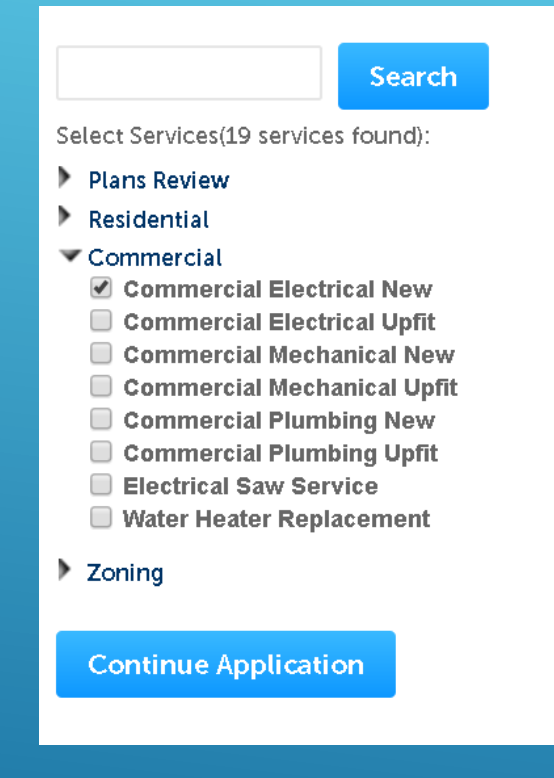

Once selected, click Continue Application

In the next screen, make sure the information that appears under Parcel and Owner are correct, then click Continue Application.

| Owner Name: (7)       |   |                |
|-----------------------|---|----------------|
| CABARRUS COUNTY       |   |                |
| Address Line 1:       |   |                |
| P O BOX 707           |   |                |
|                       |   |                |
| State:<br>NC          | • | Zip:<br>28026- |
| City:<br>CONCORD      |   |                |
| Search Clear          |   |                |
|                       |   |                |
| Save and resume later |   |                |

### Next, select your Applicant and Licensed Professional Account information. Then click Continue Application.

| Applicant                   |                                                                                                    |              |              |                                        |                    |            |     |                        |  |
|-----------------------------|----------------------------------------------------------------------------------------------------|--------------|--------------|----------------------------------------|--------------------|------------|-----|------------------------|--|
| To add new contacts, clic   | To add new contacts, click the Select from Account or Add New button. To edit a contact, click the Edit link. |              |              |                                        |                    |            |     |                        |  |
| Select from Account Add New |                                                                                                    |              |              |                                        |                    |            |     |                        |  |
|                             |                                                                                                    |              |              |                                        |                    |            |     |                        |  |
| Licensed Profes             | Licensed Professional List                                                                                    |              |              |                                        |                    |            |     |                        |  |
| Provide the information     | Provide the information for the license professional that will be performing the work.                        |              |              |                                        |                    |            |     |                        |  |
| Select from Acco            | unt Look IIn                                                                                                  |              |              |                                        |                    |            |     |                        |  |
| Showing 1-2 of 2            |                                                                                                    | -            |              |                                        |                    |            |     |                        |  |
| Li                          | icense Number                                                                                                 | License Type | Contact Name | Business Name                          | Business License # | Home Phone | Fax | Action                 |  |
| 86                          | 675309                                                                                                    | ELECTRICAL   |              | N <mark>HOMM</mark> TEST<br>CONTRACTOR |                    |            |     | Edit Delete            |  |
| 86                          | 675309                                                                                                    | MECHANICAL   |              | MECHANICAL                             |                    |            |     | Edit Delete            |  |
|                             |                                                                                                    |              |              |                                        |                    |            |     |                        |  |
|                             |                                                                                                    |              |              |                                        |                    |            |     |                        |  |
| Save and resume lat         | er                                                                                                    |              |              |                                        |                    |            |     | Continue Application » |  |
| ouve and resume lat         |                                                                                                    |              |              |                                        |                    |            |     |                        |  |

- Fill out the information in this next screen. Note – The orange asterisk items are required.
- Click Continue Application

#### GENERAL \*This permit is related 🔘 yes 🔘 No to a Building Permit: **Building Permit:** \*Estimated Cost: \*Elec Utility --Select---Company: \*Brief Description: spellcheck Solar: ELEC FIX TURES New Service Oty: Change Service Oty: Service Size: --Select-- 🔹 Service Size (if greater than 400): New Service Fee: Change Service Fee: HVAC Wiring: Misc Repair or Addition: Well Service: Signs: Pools:

Continue Application >

On the next screen, review all that you've put in for accuracy. Then, check the box to agree to the explained terms once you've read them. Then, click Continue Application.

| ASI                                                                                                    |                     |  |
|----------------------------------------------------------------------------------------------------|---------------------|--|
|                                                                                                    |                     |  |
| GENERAL                                                                                                    | Edit                |  |
| This permit is related No                                                                                                    |                     |  |
| a a a ananing Permit.                                                                                                    |                     |  |
| Estimated Cost: 5000                                                                                                    |                     |  |
| Elec Utility Company: Concord Electric                                                                                                    |                     |  |
| Brief Description: testina testina                                                                                                    |                     |  |
| Solar: No                                                                                                    |                     |  |
|                                                                                                    |                     |  |
| ELEC FIXTURES                                                                                                    | Edit                |  |
| New Service Oty:                                                                                                    |                     |  |
| Change Service Oty:                                                                                                    |                     |  |
| Service Size:                                                                                                    |                     |  |
| Service Size (if greater<br>than 400):                                                                                                    |                     |  |
| New Service Fee:                                                                                                    |                     |  |
| Change Service Fee:                                                                                                    |                     |  |
| HVAC Wiring:                                                                                                    |                     |  |
| Misc Repairon<br>Addition:                                                                                                    |                     |  |
| Well Service:                                                                                                    |                     |  |
| Signs:                                                                                                    |                     |  |
| Pools:                                                                                                    |                     |  |
| Please verify you have included accurate information for this application. Repeated offenses of providing incorrect information will result in your license being revoked from pulling online permits.                                                                                                    |                     |  |
| I certify that I have read and understand the instructions that accompany this application and that the statements made as part of this application are true, complete, and correct and that no mate has been omitted. By checking the box below, I understand and agree that I am electronically signing and filing this application. | rial information    |  |
|                                                                                                    |                     |  |
|                                                                                                    | -                   |  |
| By checking this box, I agree to the above                                                                                                    | e: 07/07/2017       |  |
|                                                                                                    |                     |  |
| Save and resume later                                                                                                    | tinue Application » |  |
|                                                                                                    |                     |  |

# The next screen shows the fees associated with your new application.

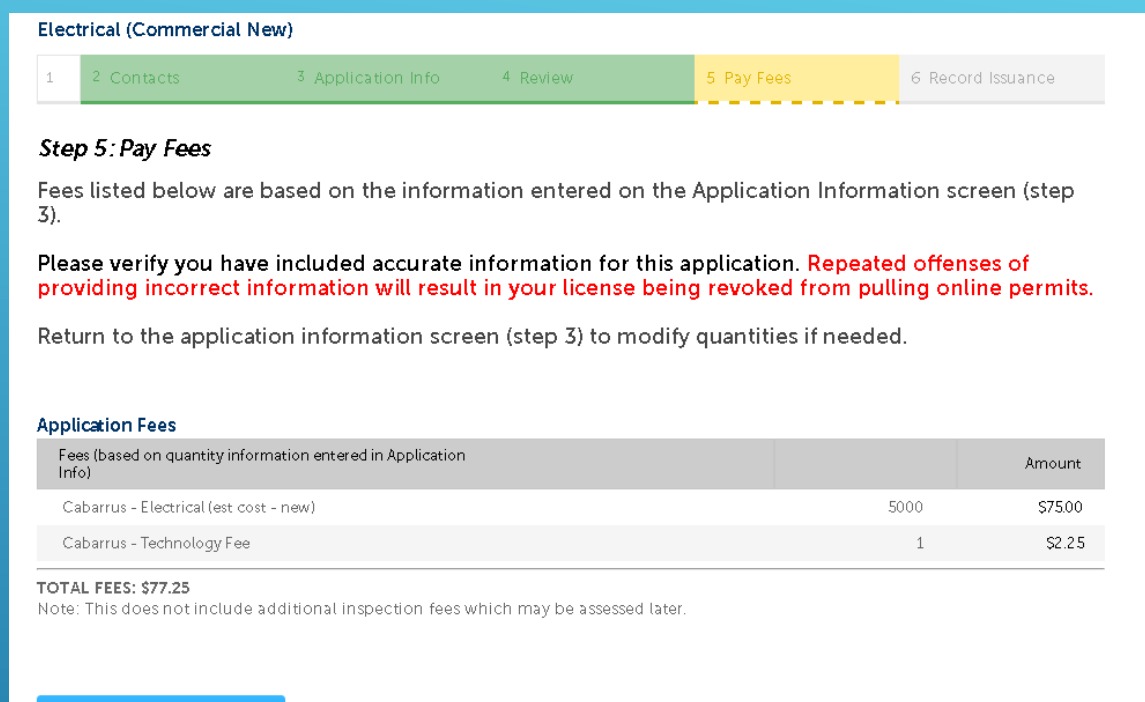

Continue Application »

 Clicking Continue Application will allow you to make the payment. ► Fill out your payment information and then click Submit Payment.

Note – We only accept Visa and MasterCard credit cards.

| Payment                          | Options                            |       |        |                 |   |  |
|----------------------------------|------------------------------------|-------|--------|-----------------|---|--|
| Amount to be ch<br>Pay with Cred | a <b>rged: \$77.25</b><br>lit Card |       |        |                 |   |  |
| Credit Card                      | d Informa                          | tion: |        |                 |   |  |
| *Card Type:                      | *Card Numb                         | er:   |        | *Security Code: | 0 |  |
| Select                           | J.                                 | * Evp | Date:  |                 |   |  |
| "Name on Card                    | л.                                 | 01    | 2017   |                 |   |  |
| Credit Card                      | d Holder I                         | nforr | natior | n:              |   |  |
| 🔲 Auto-fill with                 | Mickey Farme                       | r     |        |                 |   |  |
| Country:                         |                                    |       |        |                 |   |  |
| United States                    |                                    |       | •      |                 |   |  |
| *Street Address                  | :                                  |       |        |                 |   |  |
|                                  |                                    |       |        |                 |   |  |
| *City:                           | *State:                            | *     | Zip:   |                 |   |  |
| *Phone:                          | 501801                             |       |        |                 |   |  |
|                                  |                                    |       |        |                 |   |  |
| E-mail:                          |                                    |       |        |                 |   |  |
|                                  |                                    |       |        |                 |   |  |
|                                  |                                    |       |        |                 |   |  |
| Submit Payı                      | ment »                             |       |        |                 |   |  |
|                                  |                                    |       |        |                 |   |  |

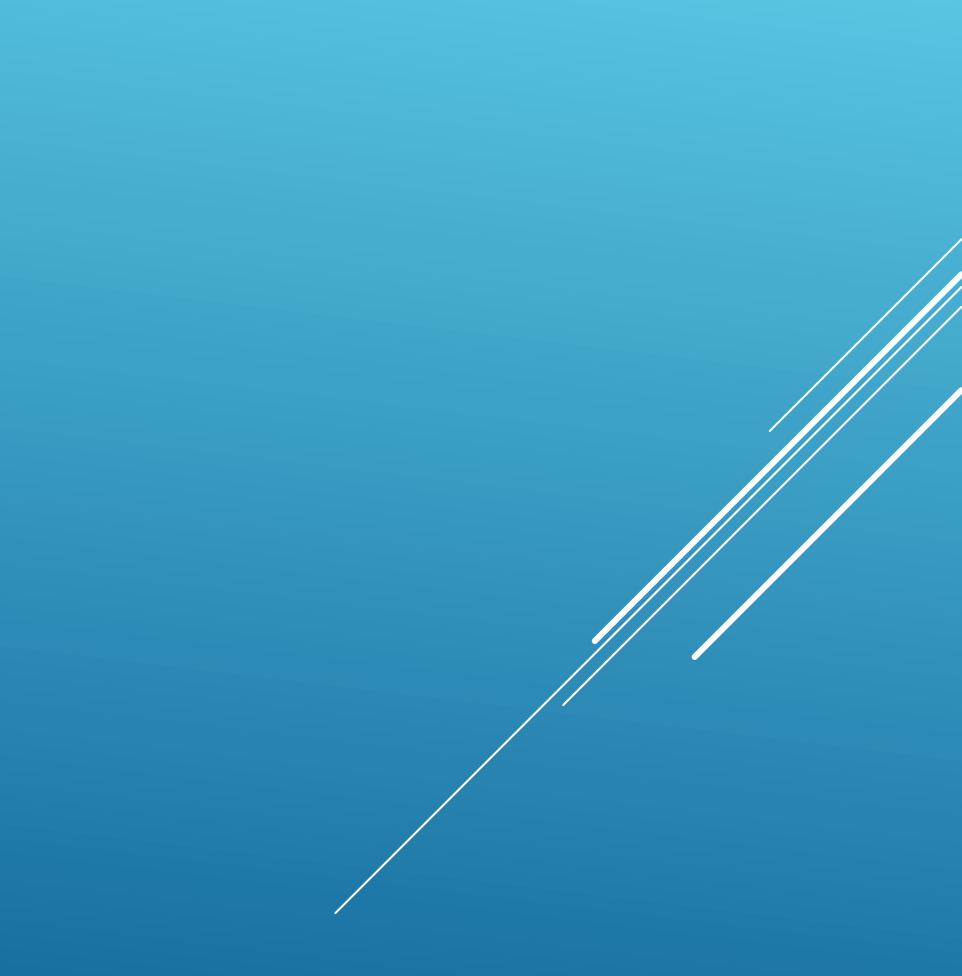

## FINDING YOUR RECORDS

As always, you can click the tabs such as Plan Review, Building and Trade, or Concord Planning to find a list of your current records.

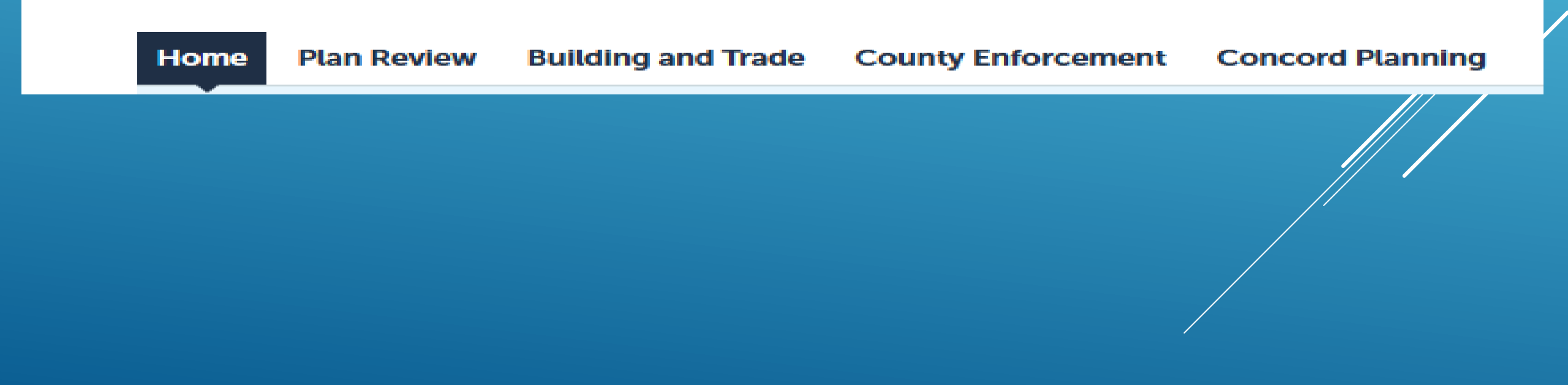

## You can now also click "Home" and then "My Records" to see your list all in one place.

| Home Plan Review Building and Trade | County Enforcement | Concord Planning |  |
|-------------------------------------|--------------------|------------------|--|
| Dashboard My Records My Account     | Advanced Search    |                  |  |
|                                     |                    |                  |  |

Or, in the menu bar across the top, you can click "Search" and then choose "My Records"

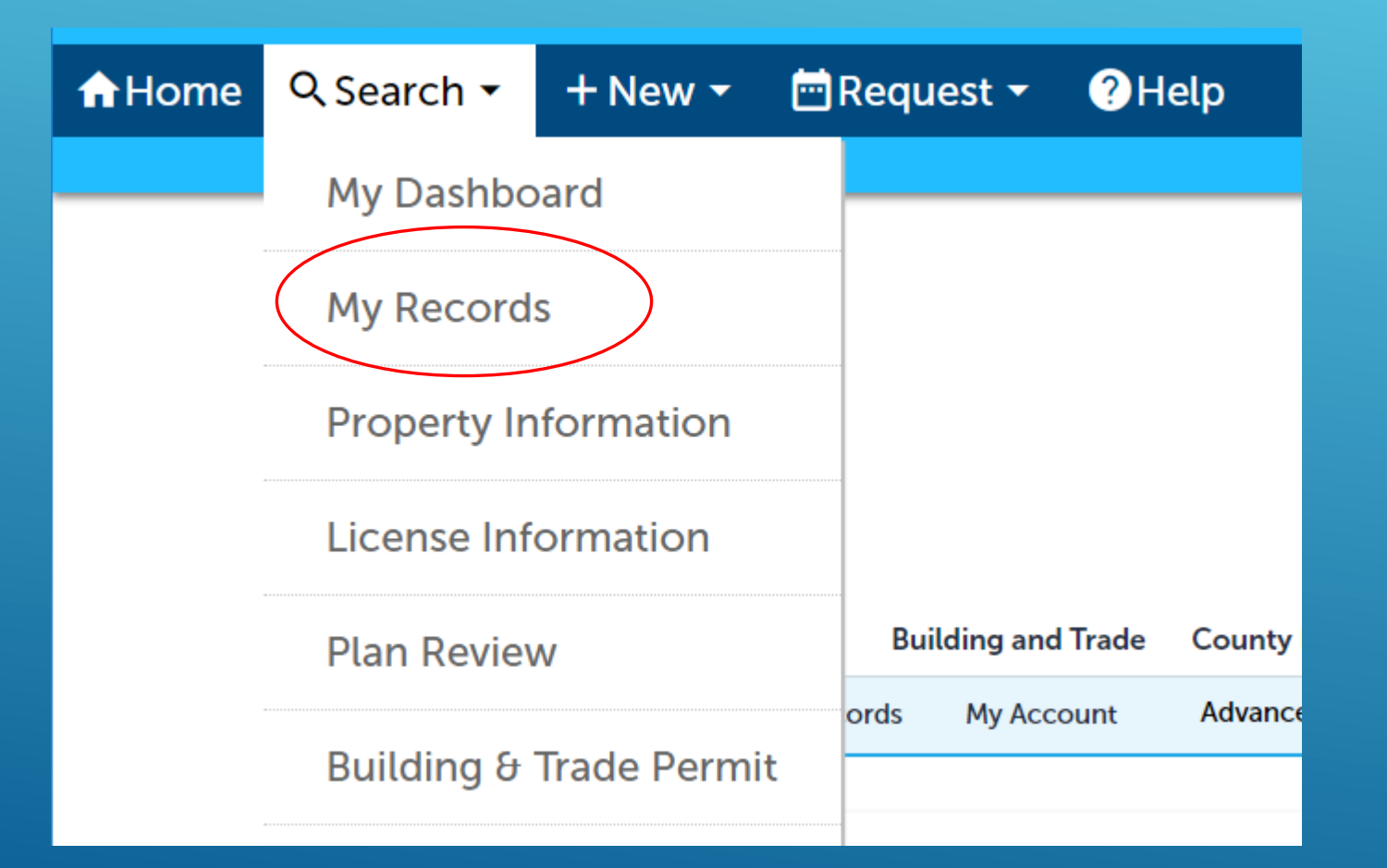

## MY RECORDS

- When viewing "My Records", the records are grouped by Plan Review, Building and Trade, or Concord Planning.
- Click the arrow to the left of the group to see your list of records underneath.

| Home   | Plan Review | Building and Trade | County Enforcement | Concord Plannin |
|--------|-------------|--------------------|--------------------|-----------------|
| Dashbo | ard My Reco | rds My Account     | Advanced Search    |                 |
|        |             |                    |                    |                 |

#### From this page, you can click the Permit Number to see more information and schedule inspections or click to resume an application you saved for later. You can also choose to add records to a Collection.

#### Building and Trade

#### Showing 1-10 of 15 | Download results | Add to collection | Copy Record

| Date       | Permits Number | Permits Type                 | Application Name  | Address                             | Status | Action             | Short Notes    |
|------------|----------------|------------------------------|-------------------|-------------------------------------|--------|--------------------|----------------|
| 06/24/2017 | HE2017-02275   | Mechanical (Residential New) | NICK'S MECHANICAL | 65 CHURCH ST S, CONCORD<br>NC 28025 | Issued |                    | 65 CHURCH ST S |
| 09/10/2013 | 13TMP-008174   | Water Heater Replacement     |                   | 65 CHURCH ST S, CONCORD<br>NC 28025 |        | Resume Application | 65 CHURCH ST   |
| 09/10/2013 | 13TMP-008176   | Water Heater Replacement     |                   | 65 CHURCH ST S, CONCORD<br>NC 28025 |        | Resume Application | 65 CHURCH ST   |

## **RECORD STATUS**

Click your Permit Number link to see more information for your record, such as status, print the permit, make a payment, or to schedule an inspection.

| Date       | Permits Number | Permits Type                 |
|------------|----------------|------------------------------|
| 07/07/2017 | 17TMP-009552   | Electrical (Commercial New)  |
| 06/24/2017 | HE2017-02275   | Mechanical (Residential New) |

You can also find a little more status information by clicking the dropdown arrow beside Record Info and choosing "Processing Status"

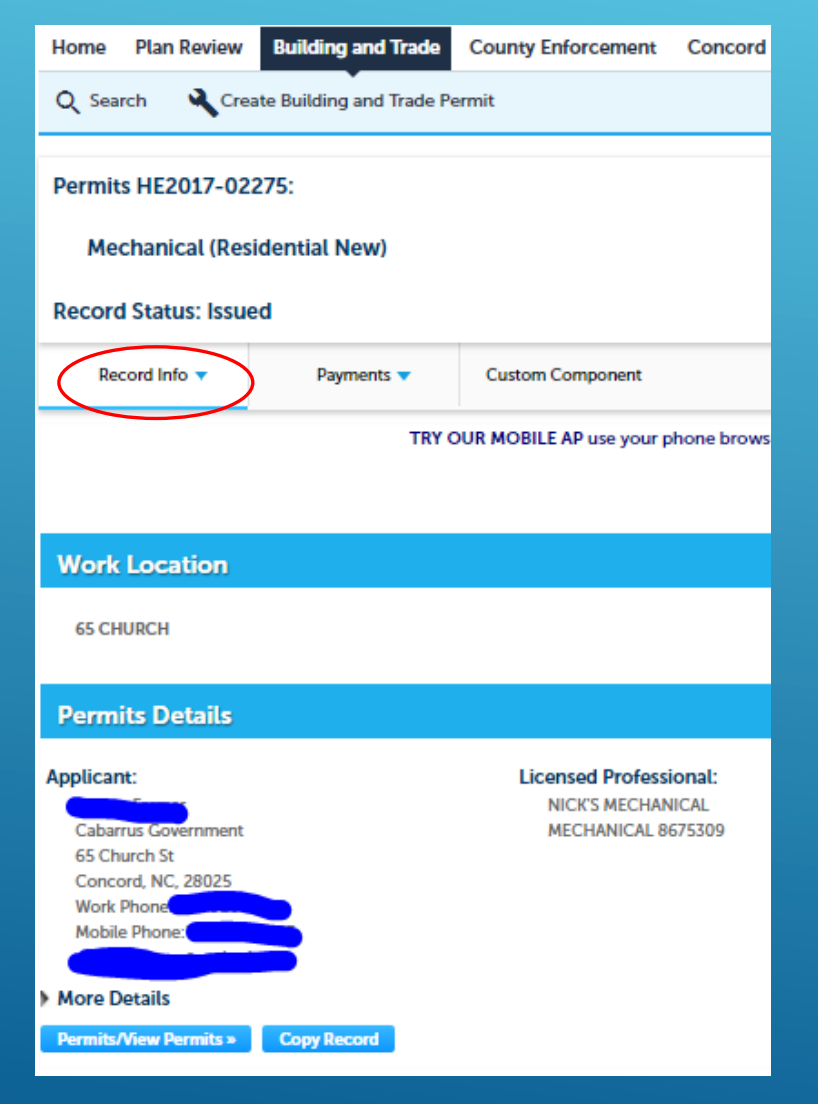

## PRINT YOUR PERMIT

When you first go to the Permit link, the Record Info selection is already on "Permits Details".

| Record Status: Issued |            |  |  |  |  |  |
|-----------------------|------------|--|--|--|--|--|
| Record Info 🔻         | Payments 🔻 |  |  |  |  |  |
| Permits Details       | TRY O      |  |  |  |  |  |
| Processing Status     |            |  |  |  |  |  |
| Related Permits       |            |  |  |  |  |  |
| Attachments           |            |  |  |  |  |  |
| Inspections           |            |  |  |  |  |  |
|                       |            |  |  |  |  |  |

## On this page, you can click the "Permits/View Permits" button to see/print your permit.

| ▶ м                     | More Details                                   |  |  |  |  |  |  |  |  |
|-------------------------|------------------------------------------------|--|--|--|--|--|--|--|--|
| Pe                      | ermits/View Permits » Copy Record              |  |  |  |  |  |  |  |  |
|                         |                                                |  |  |  |  |  |  |  |  |
| all'S COLVED            | Mechanical Residential New Permit HE2017-02275 |  |  |  |  |  |  |  |  |
|                         | Cabarrus County, NC<br>(704) 920 - 2128        |  |  |  |  |  |  |  |  |
| ANTH CAROLIN            | 6/24/2017                                      |  |  |  |  |  |  |  |  |
| Work Location:          | 65 CHURCH ST S<br>CONCORD, NC 28025            |  |  |  |  |  |  |  |  |
| Contractor:<br>License: |                                                |  |  |  |  |  |  |  |  |
| Applicant:              |                                                |  |  |  |  |  |  |  |  |
| Owner:                  | CABARRUS COUNTY                                |  |  |  |  |  |  |  |  |
|                         | PERMIT DETAILS                                 |  |  |  |  |  |  |  |  |
| <u>General:</u>         | Fees:                                          |  |  |  |  |  |  |  |  |

## **RELATED PERMITS**

Click the dropdown beside Record Info and choose "Related Permits" to see any permits associated with the one you are viewing.

| Record Status: Issued |            |  |  |
|-----------------------|------------|--|--|
| Record Info 🔻         | Payments 🔻 |  |  |
| Permits Details       | TRY O      |  |  |
| Processing Status     |            |  |  |
| Related Permits       |            |  |  |
| Attachments           |            |  |  |
| Inspections           |            |  |  |
|                       |            |  |  |

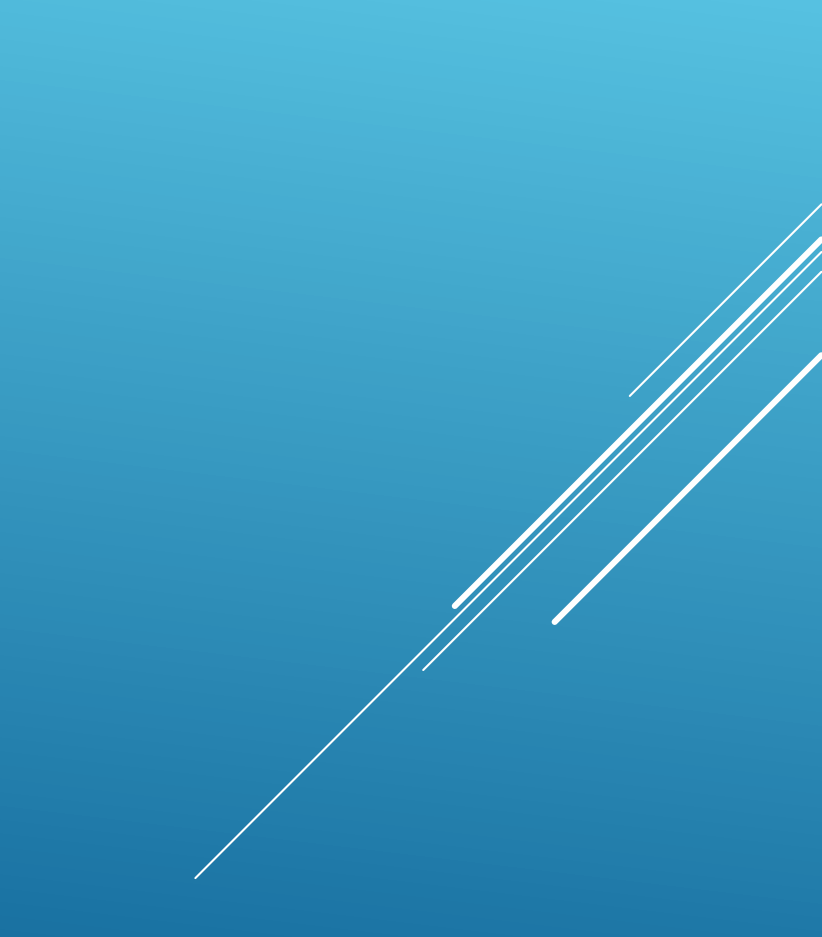

## Clicking the View link to the right of that permit will allow you to see information on that permit.

| Record Info 🔻                                                                                        | Payments 🥆 | Custom Component                                                                                          |                                                              |  |  |  |
|----------------------------------------------------------------------------------------------------|------------|----------------------------------------------------------------------------------------------------|--------------------------------------------------------------|--|--|--|
| TRY OUR MOBILE AP use your phone browser and log in to https://CitizenAccess.CabarrusCounty.us/AMCA. |            |                                                                                                    |                                                              |  |  |  |
|                                                                                                    |            |                                                                                                    |                                                              |  |  |  |
| Work Location                                                                                        |            |                                                                                                    |                                                              |  |  |  |
| 65 CHURCH                                                                                            |            |                                                                                                    |                                                              |  |  |  |
| Permits Details                                                                                      |            |                                                                                                    |                                                              |  |  |  |
| Applicant:<br>YOHO HEATING AND /<br>65 CHURCH ST<br>CONCORD, NC, 28025                               | AIR<br>5   | Licensed Professional:<br>YOHO HEATING AND AIR<br>65 CHURCH ST<br>CONCORD, NC, 28025<br>MECHANICAL 000008 | Owner:<br>CABARRUS COUNTY<br>P O BOX 707<br>CONCORD NC 28026 |  |  |  |
| More Details<br>Permits/View Permits »                                                               | I.         |                                                                                                    |                                                              |  |  |  |

## ADDING ATTACHMENTS TO A RECORD

Click the down arrow beside Record Info and choose "Attachments" to add an attachment to that record.

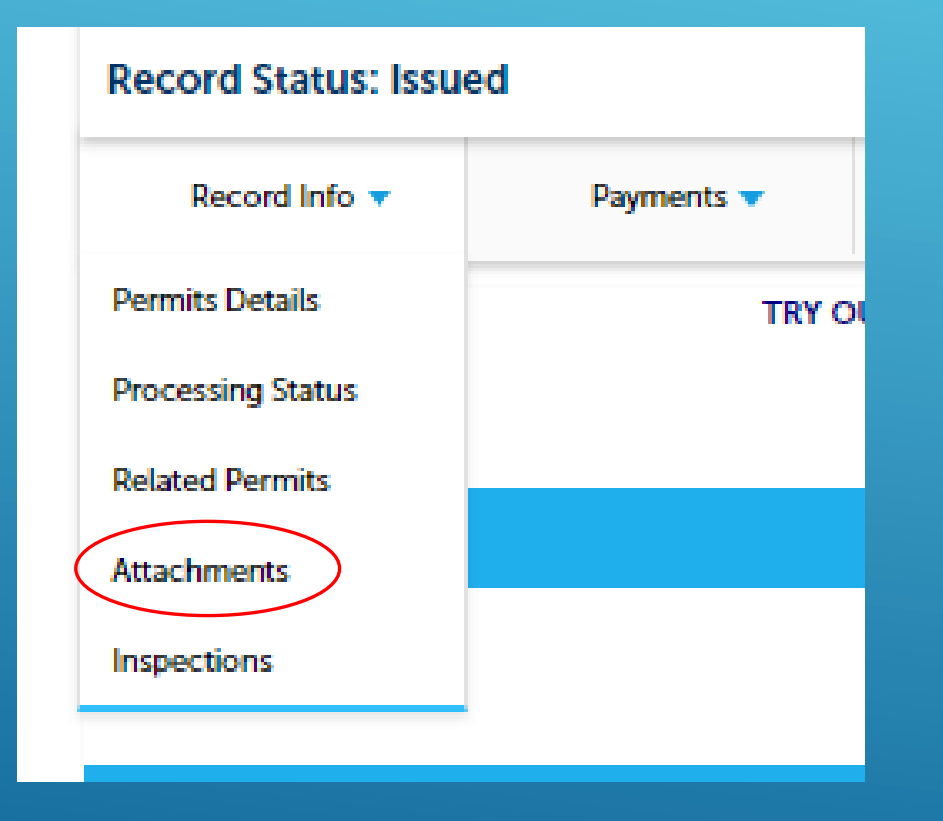

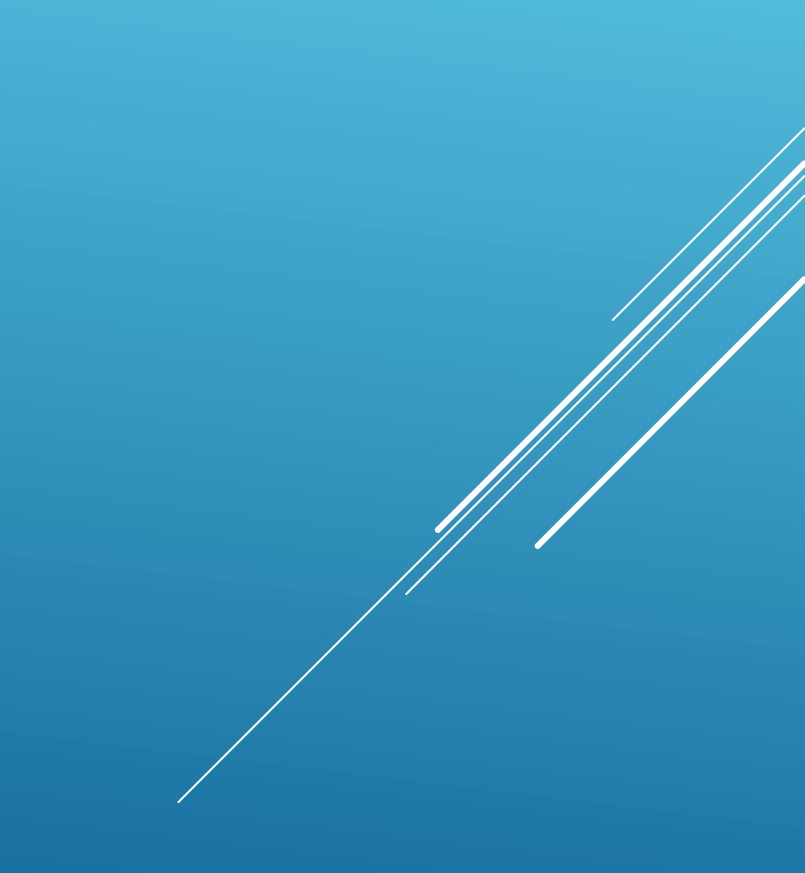

### Click Add on this screen to get the File Upload window. Then click Add on that screen.

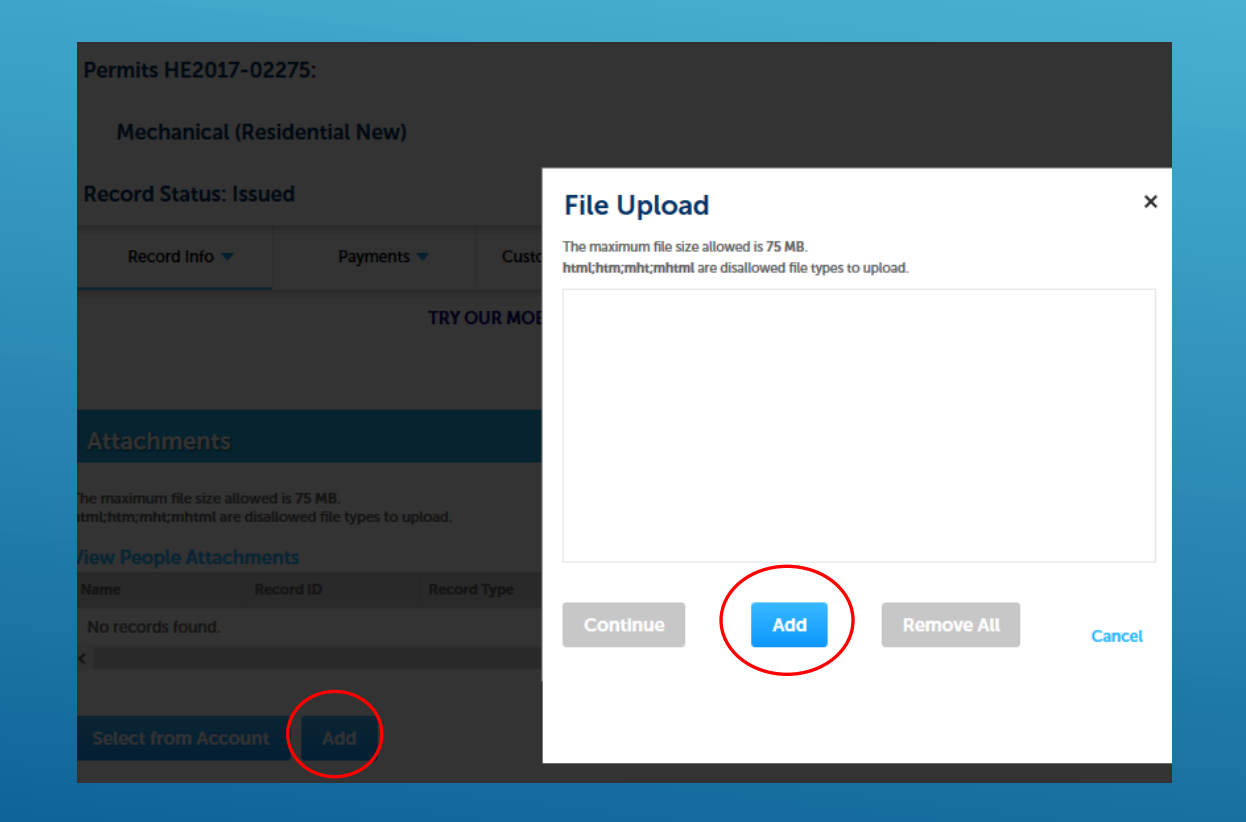

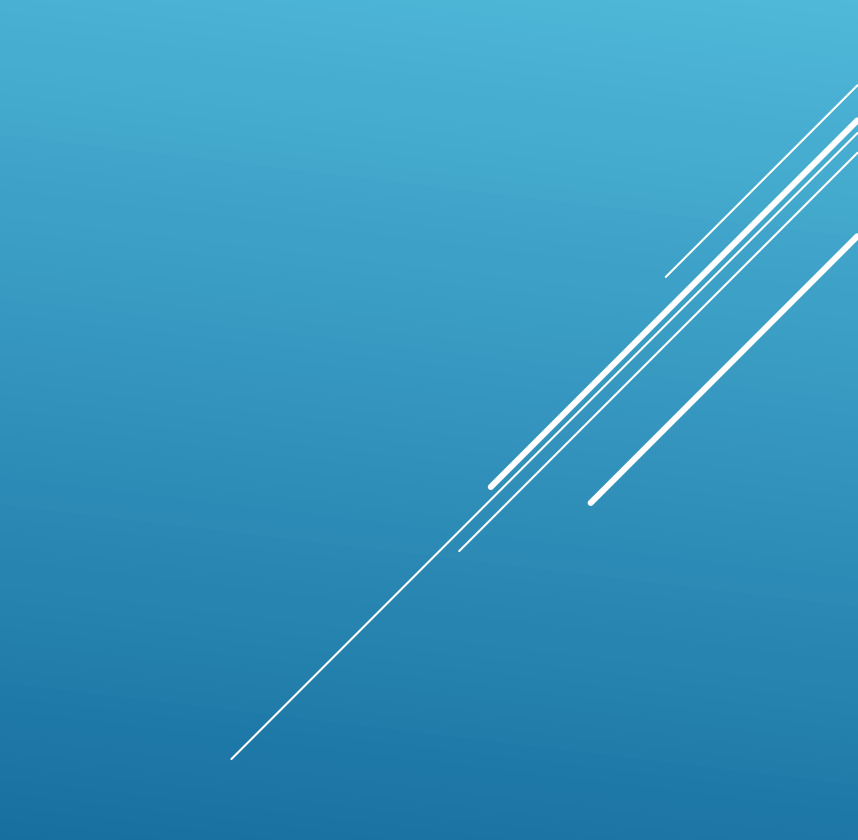

## ▶ Browse to the file you want to attach and click Open.

| 3   | Camera Roll | Screenshots | images.jpg |   |                 |        |
|-----|-------------|-------------|------------|---|-----------------|--------|
| ie: | images.jpg  |             |            | ~ | All Files (* *) | v      |
|     |             |             |            |   | Open            | Cancel |

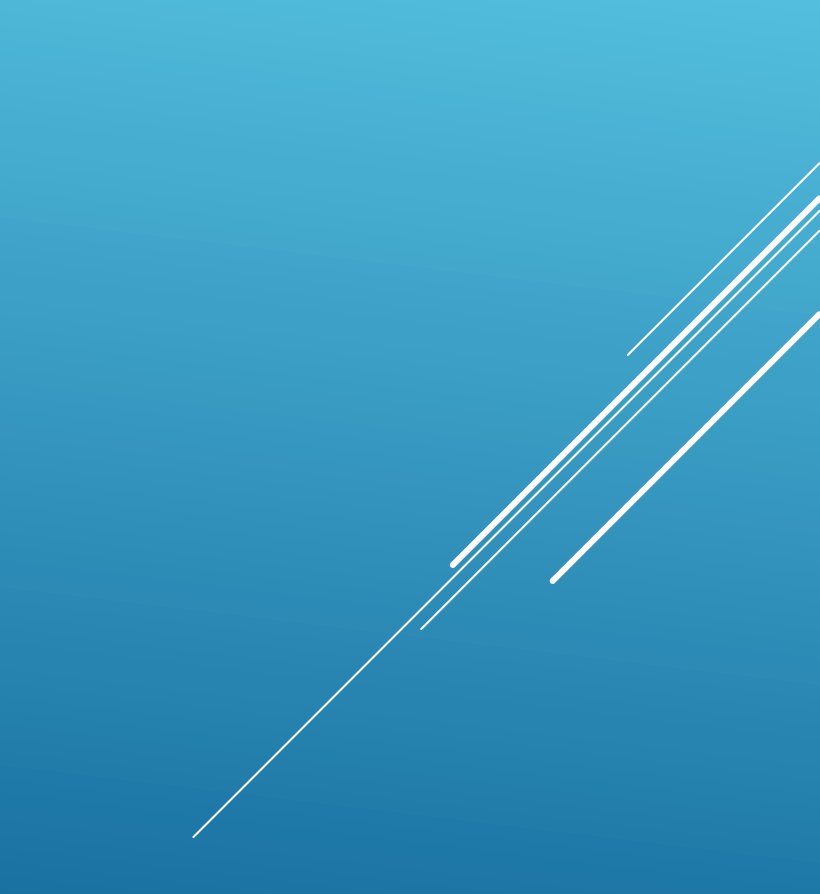

## ► Then click Continue.

| html;htm;mht;mhtml are dis | allowed file types to u | ipload. |  |
|----------------------------|-------------------------|---------|--|
| images.jpg                 |                         | 100%    |  |
|                            |                         |         |  |
|                            |                         |         |  |
|                            |                         |         |  |
|                            |                         |         |  |
|                            |                         |         |  |

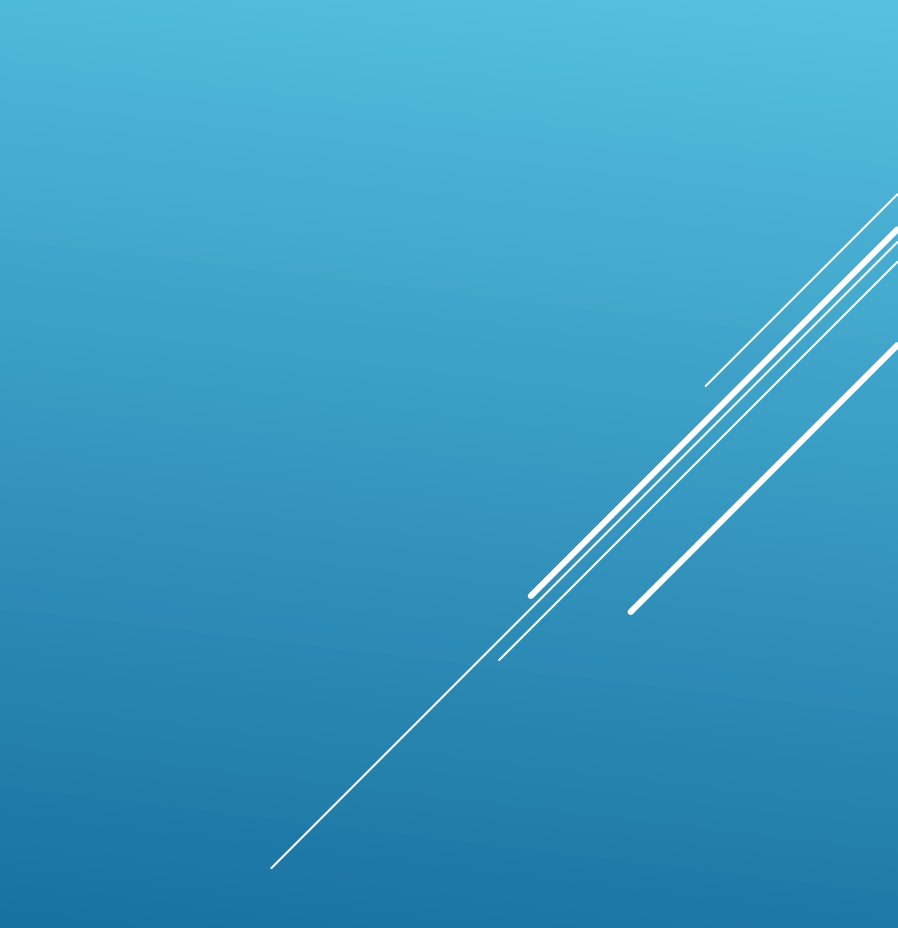

### You'll then see the attachment listed. Click Save to complete the process.

| Building Plan - Initial                 | ~ |  |  |
|-----------------------------------------|---|--|--|
|                                         |   |  |  |
| File:                                   |   |  |  |
| mages.jpg                               | - |  |  |
| 100%                                    |   |  |  |
| * Description:                          |   |  |  |
|                                         |   |  |  |
|                                         |   |  |  |
|                                         |   |  |  |
|                                         |   |  |  |
|                                         |   |  |  |
|                                         |   |  |  |
| spell check                             |   |  |  |
| spell check                             |   |  |  |
| spell check<br>Also Attach To           |   |  |  |
| spell check<br>Also Attach To<br>Select | ~ |  |  |
| spell check<br>Also Attach To<br>Select | ~ |  |  |

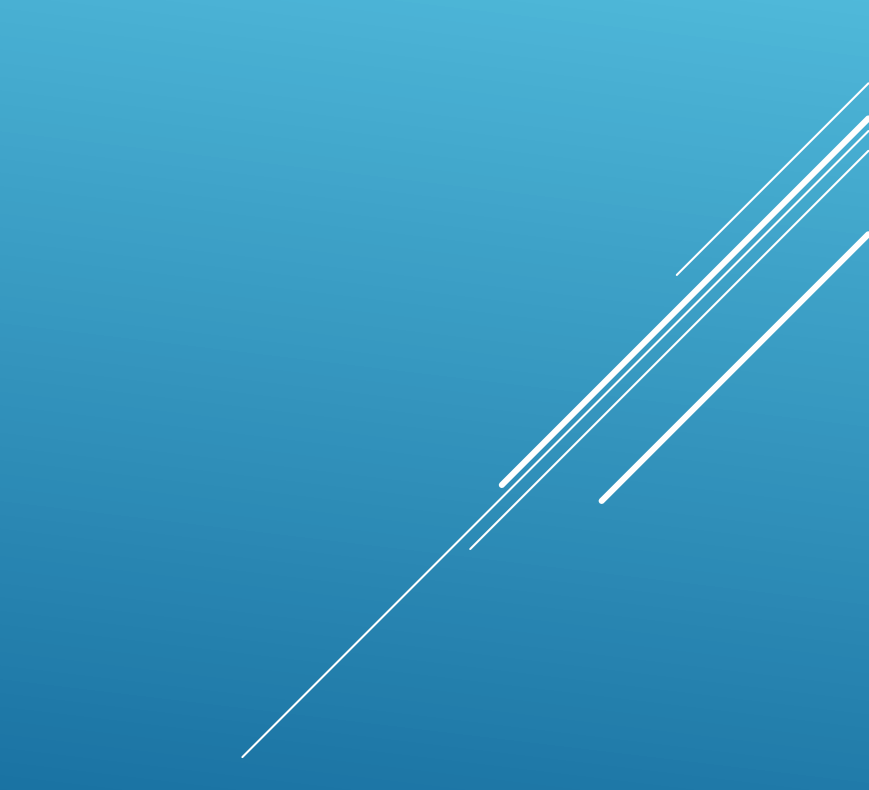

## SCHEDULING INSPECTIONS

Click the down arrow beside Record Info and choose "Inspections" to schedule an inspection for that record.

## Record Status: Issued Record Info 🔻 Payments 🔻 Permits Details TRY O Processing Status Related Permits Attachments Inspections

Click "Schedule or Request an Inspections".

| Inspections                                   |
|-----------------------------------------------|
| Upcoming<br>Schedule or Request an Inspection |

## ► Next, choose the inspection type and click Continue.

| Schedule/Request an Inspection               |        |   |   |        |  |
|----------------------------------------------|--------|---|---|--------|--|
| Available Inspection Types (11)              |        |   |   |        |  |
| Show optional inspections                    |        |   |   |        |  |
| O Admin QA (optional)                        |        |   |   |        |  |
| O Mech Above Ceiling (optional)              |        |   |   |        |  |
| <ul> <li>Mech Rough In (optional)</li> </ul> |        |   |   |        |  |
| Mech Conference (optional)                   |        |   |   |        |  |
| Mech Final (optional)                        |        |   |   |        |  |
| O Mech Final / Temp CO (optional             | al)    |   |   |        |  |
| <ul> <li>Mech Gas Logs (optional)</li> </ul> |        |   |   |        |  |
| <ul> <li>Mech Gas Test (optional)</li> </ul> |        |   |   |        |  |
| O Mech Kitchen Hood (optional)               |        |   |   |        |  |
| O Mech Pre-Fab Fireplace (option)            | nal)   |   |   |        |  |
|                                              | < Prev | 1 | 2 | Next > |  |
| Continue Cancel                              |        |   |   |        |  |

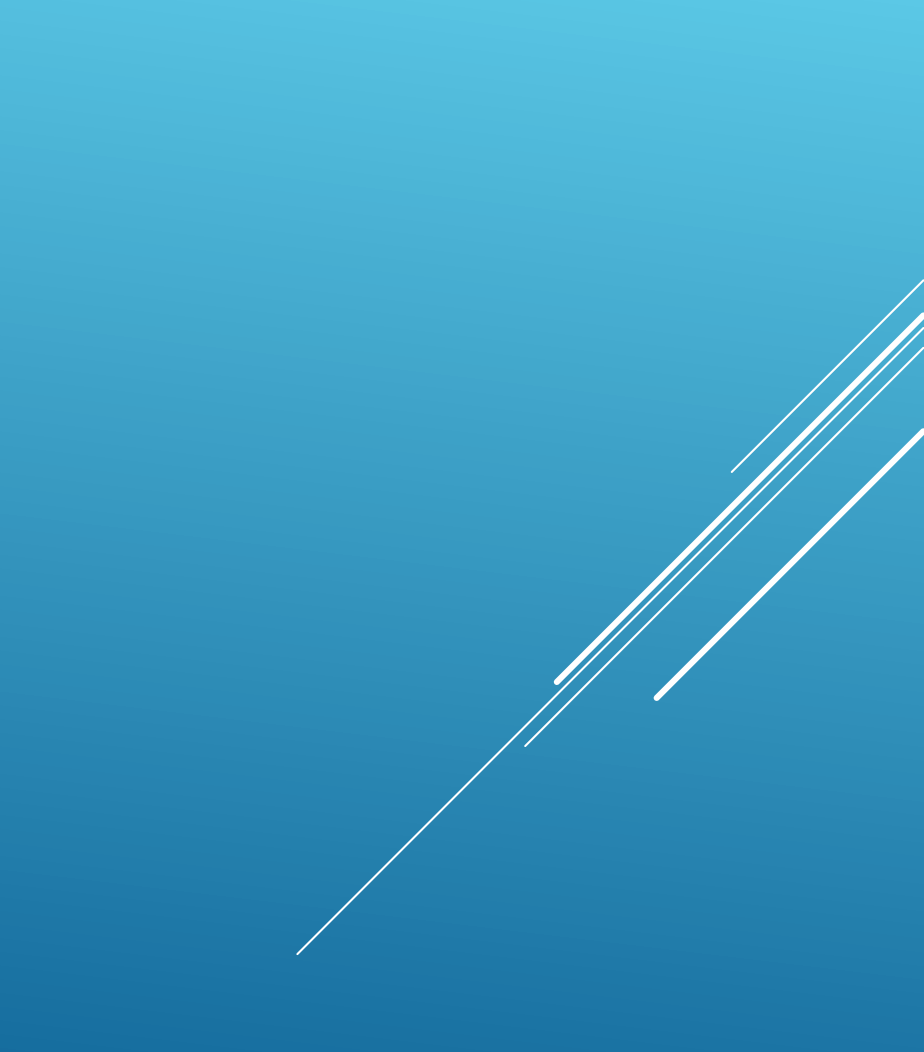

#### Choose the date, the time (Note times are by whole days), then click Continue.

#### Schedule/Request an Inspection

Inspection type: Mech Final

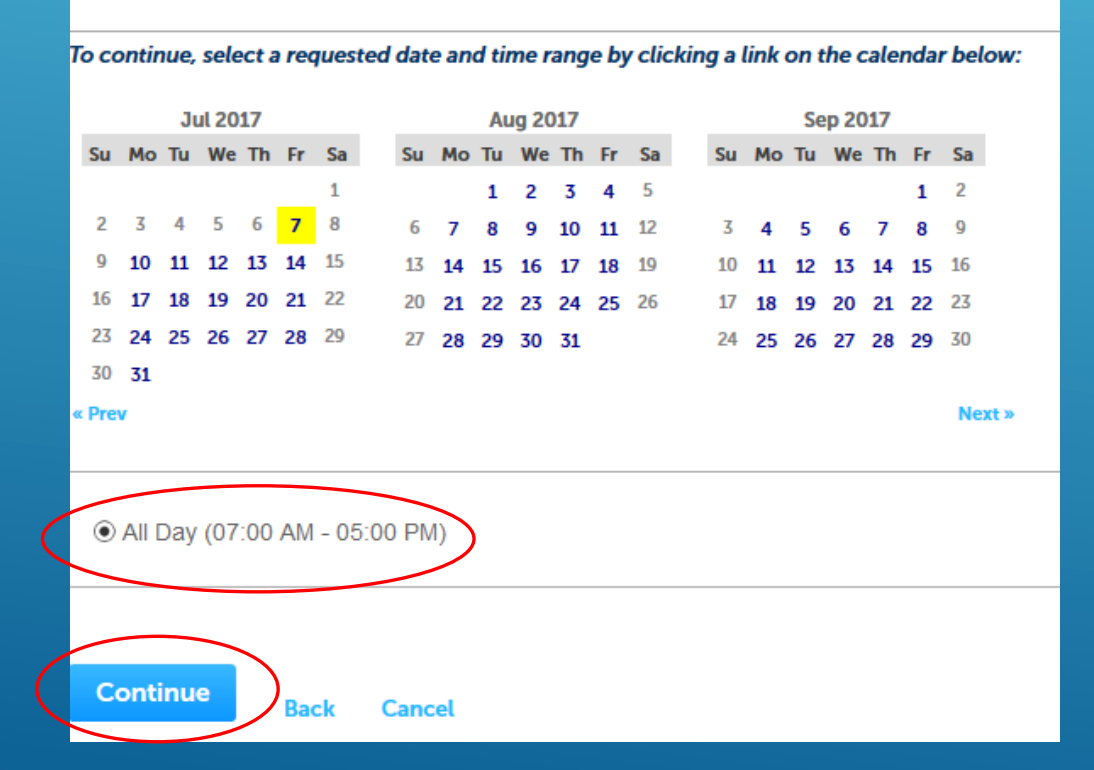

### On the next screen, confirm the contact information is correct or click to Change Contact. Then click Continue.

#### Schedule/Request an Inspection

Inspection type: Mech Final

#### Location and Contact

Verify whether the location and contact person for the selected inspection are correct.

#### Location 65 CHURCH

Contact Mickey Farmer

Change Contact **v** 

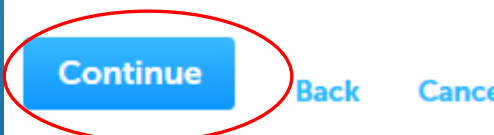

Cancel

# Confirm the details of the inspection request and click Finish. You can also choose to include optional "Additional Notes".

#### Schedule/Request an Inspection

#### **Confirm Your Selection**

Please confirm the details below and click the Finish button to schedule the inspection.

Mech Final 07/07/2017 65 CHURCH Mickey Farmer

#### Include Additional Notes

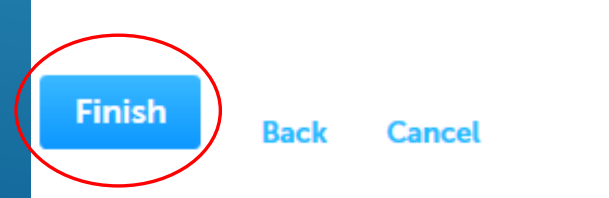

You can also click Request in the top menu bar and choose "Inspection" which will take you to your list of records to choose which one you'd like to have an inspection added.

| <b>♠</b> Home | Q. Search - | + New - | 🖻 Request 👻 | ?Help |
|---------------|-------------|---------|-------------|-------|
|               |             |         | Inspection  |       |

## ► This will show your list of records that can then be individually clicked on.

| Hom    | e Plan Revie       | w Building and Trad                | le County Enforcement        | t Concord Plannir | ng                                  |        |                    |                |
|--------|--------------------|------------------------------------|------------------------------|-------------------|-------------------------------------|--------|--------------------|----------------|
| Dashi  | board My R         | ecords My Account                  | Advanced Search              |                   |                                     |        |                    |                |
|        |                    |                                    |                              |                   |                                     |        |                    |                |
| ⇒ B    | uilding and        | Trade                              |                              |                   |                                     |        |                    |                |
| Showin | g 1-10 of 16   Dov | vnload results   Add to collection | on   Copy Record             |                   |                                     |        |                    |                |
|        | Date               | Permits Number                     | Permits Type                 | Application Name  | Address                             | Status | Action             | Short Notes    |
|        | 07/07/2017         | 17TMP-009552                       | Electrical (Commercial New)  | NICK'S MECHANICAL | 65 CHURCH ST S, CONCORD<br>NC 28025 |        | Resume Application | 65 CHURCH ST S |
|        | 06/24/2017         | HE2017-02275                       | Mechanical (Residential New) | NICK'S MECHANICAL | 65 CHURCH ST S, CONCORD<br>NC 28025 | Issued |                    | 65 CHURCH ST S |
|        | 09/10/2013         | 13TMP-008174                       | Water Heater Replacement     |                   | 65 CHURCH ST S, CONCORD<br>NC 28025 |        | Resume Application | 65 CHURCH ST   |

## VIEWING PAYMENTS/PRINTING RECEIPTS

### ▶ With a record pulled up, click the dropdown arrow beside Payment and choose "Fees".

| Home Plan Review                                             | Building and Trade          | County Enforcement      |  |  |  |
|--------------------------------------------------------------|-----------------------------|-------------------------|--|--|--|
| Q Search Create Building and Trade Permit                    |                             |                         |  |  |  |
| Permits HE2017-02<br>Mechanical (Res<br>Record Status: Issue | 275:<br>idential New)<br>ed |                         |  |  |  |
| Record Info 🔻                                                | Payments 🔻                  | Custom Component        |  |  |  |
|                                                              | Fees                        | UR MOBILE AP use your p |  |  |  |

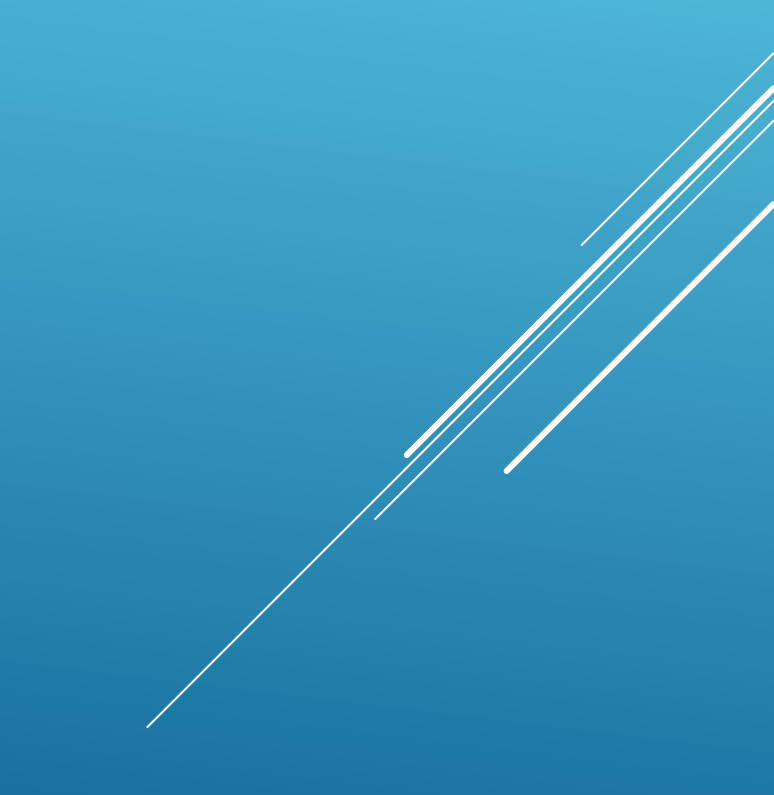

You'll see a list of fees which you can individually click "View Details" to see more information, including the ability to print it as a receipt.

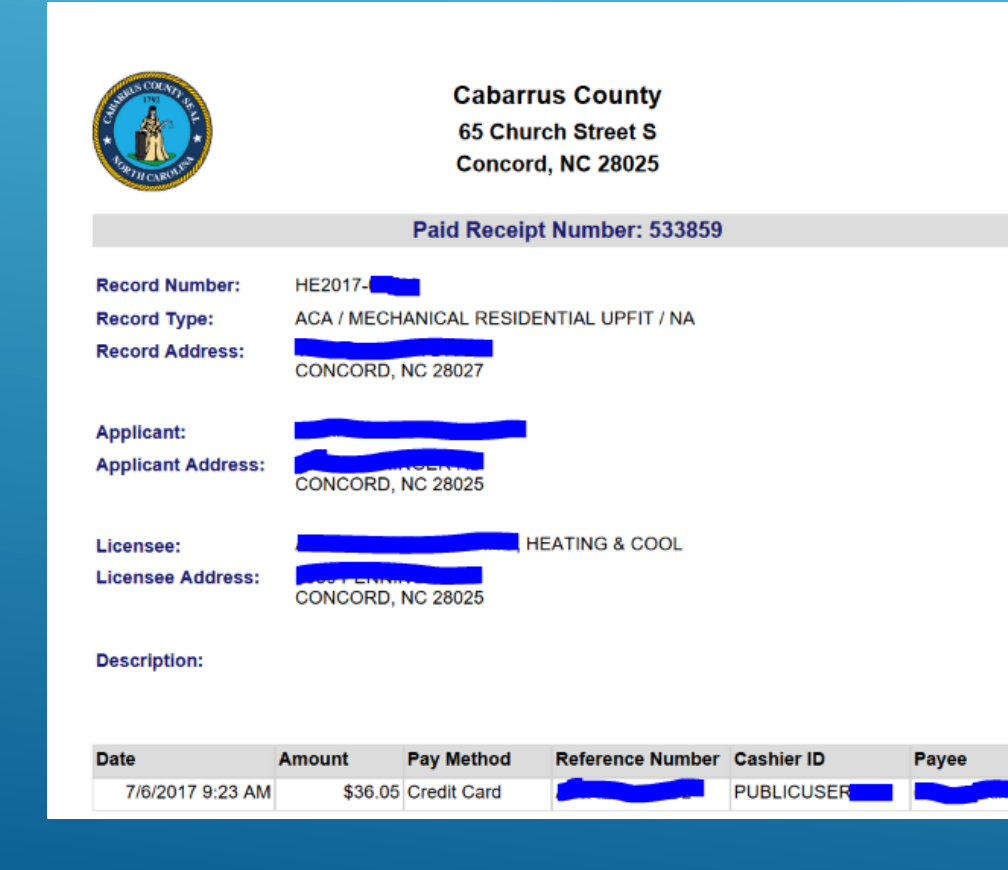

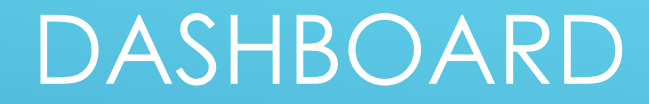

With the new version, you now have a Dashboard that gives you access to "Collections" and "Work in Progress".

| Dashboard My Records My Account Advanced Search | Suilding and Trade County Enfor | cement Concord Planning |
|-------------------------------------------------|---------------------------------|-------------------------|
|                                                 | My Account Advanced Se          | arch                    |

#### Building and Trade

## COLLECTIONS

Collections are a kind of filing cabinet you can create to organize your records.
 Click "View Collections" to see what's in each of your collections.

| My Collection           | (1)                                       | View | Collections |
|-------------------------|-------------------------------------------|------|-------------|
| 1<br><sub>Records</sub> | New Collection<br>Last Updated 06/27/2017 |      |             |
|                         |                                           |      |             |
|                         |                                           |      |             |

# Here, you can click into the collections by clicking on the collection name.

| Collections<br>This is a list of your collections. To manage a collection, click the link next to the collection name. |                |                                  |                   |        |  |  |
|----------------------------------------------------------------------------------------------------|----------------|----------------------------------|-------------------|--------|--|--|
| Showing 1-1 of 1                                                                                                    |                |                                  |                   |        |  |  |
| Date Modified                                                                                                    | Name           | Description                      | Number of Records |        |  |  |
| 06/27/2017                                                                                                    | New Collection | these are just for Subdivision X | 1                 | Delete |  |  |
|                                                                                                    |                |                                  |                   |        |  |  |
|                                                                                                    |                |                                  |                   |        |  |  |

 Deleting the collection only deletes the collection, not the records inside the collection.

## MAKING A COLLECTION

You create a collection by pulling up your record and clicking "Add to a Collection".

| Permits HE2017-02   | 2275:          |                  | Add to collection | ) |
|---------------------|----------------|------------------|-------------------|---|
| Mechanical (Re      | sidential New) |                  |                   |   |
| Record Status: Issu | led            |                  |                   |   |
| Record Info 🔻       | Payments 🔻     | Custom Component |                   |   |
|                     | TOV C          |                  |                   |   |
|                     |                |                  |                   |   |
|                     |                |                  |                   |   |
|                     |                |                  |                   |   |

### You can also pull up your full list of records, such as in "My Records," add checkmarks to the record(s) you want to add to a collection and click "Add to Collection".

| Dasht                                                                  | ooard M    | y Records  | My Account | Advanced Search              |                   |                                     |        |                    |                |
|------------------------------------------------------------------------|------------|------------|------------|------------------------------|-------------------|-------------------------------------|--------|--------------------|----------------|
|                                                                        |            |            |            |                              |                   |                                     |        |                    |                |
| 💌 Bi                                                                   | uilding ar | nd Trade   |            |                              |                   |                                     |        |                    |                |
| Showing 1-10 of 15   Download results (Add to collection ) Copy Record |            |            |            |                              |                   |                                     |        |                    |                |
|                                                                        | Date       | Permits Nu | umber      | Permits Type                 | Application Name  | Address                             | Status | Action             | Short Notes    |
|                                                                        | 06/24/2017 | HE2017-02  | 2275       | Mechanical (Residential New) | NICK'S MECHANICAL | 65 CHURCH ST S, CONCORD<br>NC 28025 | Issued |                    | 65 CHURCH ST S |
|                                                                        | 09/10/2013 | 13TMP-00   | 8174       | Water Heater Replacement     |                   | 65 CHURCH ST S, CONCORD<br>NC 28025 |        | Resume Application | 65 CHURCH ST   |

## WORK IN PROGRESS

The Work in Progress section of your Dashboard shows you records that you've "Save and Resume Later" and allows you to click to Resume them.

| Work in progress ⑦             |              |         |                       |                           | View All Records |  |
|--------------------------------|--------------|---------|-----------------------|---------------------------|------------------|--|
| Record Name                    | Record ID    | Module  | Creation Date         | Action                    |                  |  |
| Water Heater Replacement       | 13TMP-008174 | Permits | 9/10/2013 12:00:00 AM | Resume Application        |                  |  |
| Water Heater Replacement       | 13TMP-008176 | Permits | 9/10/2013 12:00:00 AM | <b>Resume Application</b> |                  |  |
| Water Heater Replacement       | 13TMP-008177 | Permits | 9/10/2013 12:00:00 AM | <b>Resume Application</b> |                  |  |
| Mechanical (Commercial<br>New) | 13TMP-004814 | Permits | 5/31/2013 12:00:00 AM | Resume Application        |                  |  |
| Electrical Saw Service         | 13TMP-000474 | Permits | 1/16/2013 12:00:00 AM | Resume Application        |                  |  |
|                                |              |         |                       |                           |                  |  |

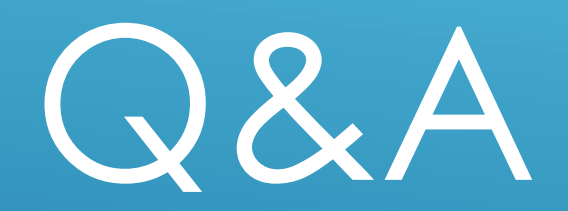